# How to Export and Upload Emails to Avast FTP

## Prerequisites

Temporarily disable antivirus protection.

|                                     | Open Avast user interface |    |
|-------------------------------------|---------------------------|----|
| All shields are on                  | Avast shields control     | 2) |
| Disable for 10 minutes              | Silent Mode               |    |
| Disable for 1 hour                  | Quarantine                |    |
| Disable until computer is restarted | Update                    | 3  |
| lisable permanently                 | Subscription information  |    |
|                                     | About Avast               |    |

### ! If you follow this manual, there is no danger when the protection is switched off !

It is necessary to temporarily disable your antivirus protection, because you will export malicious emails, and Avast could block this operation. However, mail exporting is safe, even with disabled antivirus.

## **Email Exporting**

#### Outlook

Instructions on how to export emails to a file from Microsoft Outlook can be found in this link.

#### Thunderbird

Instructions on how to export emails to a file from Mozilla Thunderbird can be found in Method 1 of this link.

#### Other

If you use a different email client, try to Google the exporting instruction, or contact your IT department.

#### Create ZIP file and Upload to Avast FTP

Move all exported emails that you want to share with us to one folder named, e.g., "emotet\_mails"

Follow the instructions for Compressing and Uploading files to the Avast FTP server.

#### Finally

Do not forget to turn your antivirus protection back on!

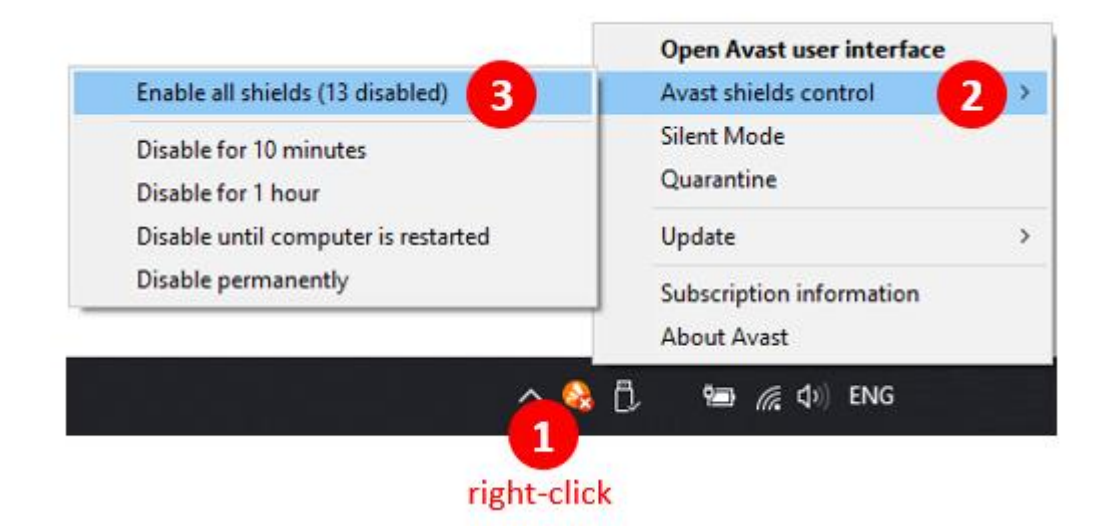